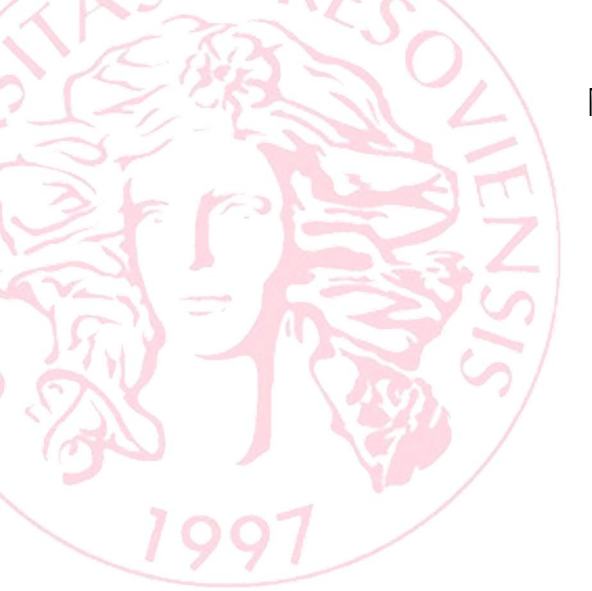

# ONLINE LEARNING AGREEMENT

*verzia 3.0* Návod pre Erasmus+ koordinátorov

Čo je to Online Learning Agreement?

Learning Agreement, skr. LA (alebo tiež Zmluva o štúdiu) je dokument, ktorý slúži ako študijný plán pre študenta na Erasmus+ mobilite. Obsahuje zoznam navolených predmetov, ktoré bude študent študovať na prijímajúcej inštitúcii a je schvaľovaný tromi stranami – študentom, zodpovednou osobou na vysielajúcej inštitúcii a zodpovednou osobou na prijímajúcej inštitúcii. *Online Learning Agreement* (OLA) je nástrojom, ktorý tento proces uľahčuje a umožňuje študentom vytvoriť si Learning Agreement (LA) online bez potreby tlačenia, skenovania a zasielania rukou podpísaných dokumentov.

Tento návod bol vytvorený pre katedrových a fakultných Erasmus+ koordinátorov **Prešovskej univerzity**.

verzia 2.0 202

#### Prvé prihlásenie sa do Erasmus Dashboard

#### Confirm your Erasmus staff account

ED

Erasmus Dashboard <dashboard@uni-foundation.eu> Uto 27. 10. 2020 10:58 Komu:

#### $2 5 \% \rightarrow \cdots$

**Erasmus Dashboard** 

#### Dear

Your Higher Education Institution has granted you access to the Erasmus Dashboard - a platform to support the Erasmus+ mobility administration and communication with students. For more information about the Erasmus Dashboard please consult our FAQs as well as the tutorials and other support materials available on the platform. Please click on the button below to activate your account.

Best regards, The Erasmus Dashboard team

Please note that Internet Explorer is not supported, therefore please choose another browser to proceed.

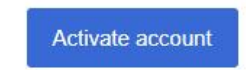

- 1. Na Váš e-mail príde upozornenie na aktiváciu účtu v Erasmus Dashboarde, ktorý Vám bol predvytvorený.
- 2. Kliknutím na Activate account Vás to presmeruje na stránku Erasmus dashboard.

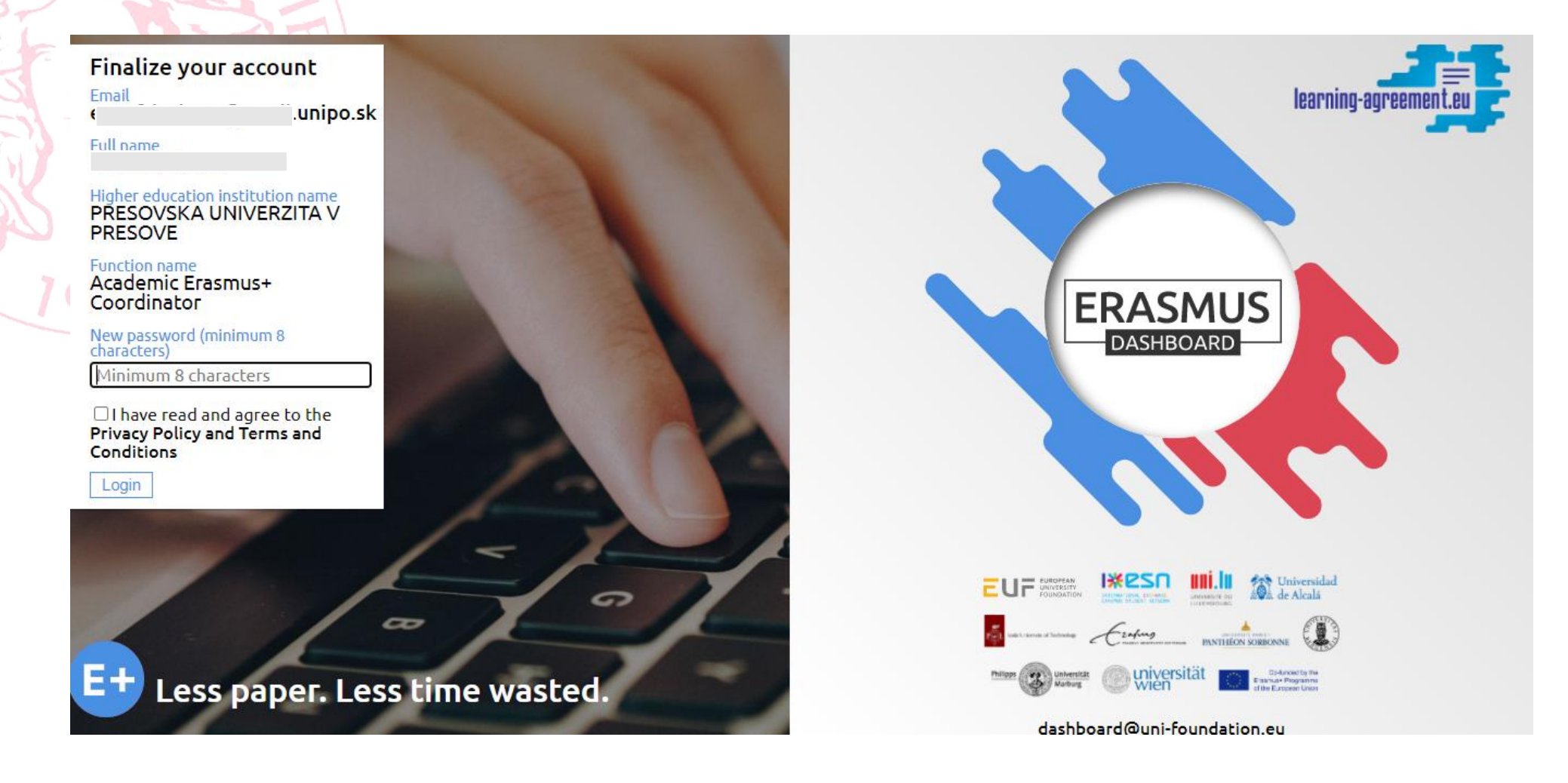

Zadáte tam svoje nové heslo, čím Vás automaticky prihlási do Erasmus Dashboardu.

| $E+$ Dashboard $\beta$                                                                                          | My University > General II                                                                                                    | nfo                          |                                                                                                    |  |
|----------------------------------------------------------------------------------------------------|----------------------------------------------------------------------------------------------------|------------------------------|----------------------------------------------------------------------------------------------------|--|
| My University<br>☆ General info<br>× Accounts and<br>Access<br>× Organizational<br>Units<br>Ø My settings       | PRESOVSKA UNIVERZ<br>Fixed data<br>Country: Slovakia<br>City: Presov<br>Name in local character set:<br>UNIVERSITY OF PRESOV<br>Name in Latin character set: | ITA V PRESOVE<br>Description | Other general data<br>www.unipo.sk/en<br>Website<br>https://www.unipo.sk/en/en/internationa-<br>relationships/infoapplicants/exchange/offeredprogrammes |  |
| <ul> <li>✓ Covid-19</li> <li>← Logout</li> <li>Mobilities (OLA 3.0)</li> <li>۞ Outgoing students</li> </ul>     | PRESOVSKA UNIVERZITA V PF<br>PIC: 997908647<br>Erasmus code: SK PRESOV01<br>Valid until: 31 Dec 2023                                                         | RESOVE                       | erasmus@unipo.sk<br>Contact email<br>+421517563143<br>Contact phone                                                                                     |  |
| <ul> <li>Incoming students</li> <li>Upload</li> <li>Mobilities (OLA 2.0)</li> <li>Outgoing students</li> </ul>  |                                                                                                    |                              |                                                                                                    |  |
| <ul> <li>× App steps<br/>(outgoing)</li> <li>☑ Incoming students</li> <li>× App steps<br/>(incoming)</li> </ul> |                                                                                                    |                              |                                                                                                    |  |

Toto je Vaša pracovná plocha. V sekcii Mobilities (OLA 3.0) → Outgoing students si sledujete študentov, ktorí odchádzajú na Erasmus+ mobilitu z Vašej katedry/inštitútu.

## Prehliadanie a kontrola LA

| E Dashboard β                                                                              | Mobilities (OLA 3.0) > Outgoing Students                                              |                                                                                        |                                                               |                       |                                    |                       |
|--------------------------------------------------------------------------------------------|---------------------------------------------------------------------------------------|----------------------------------------------------------------------------------------|---------------------------------------------------------------|-----------------------|------------------------------------|-----------------------|
| My University       ↑         ↑ General info       ∧         × Accounts and Access       ∧ | Select a filter for t<br>Search bar to filter<br>Drop down menu f<br>Drop down menu t | the table:<br>student name, start/e<br>for the status of the Le<br>get information abo | nd mobility<br>arning Agreements<br>ut whether the Learning , | Agreements where crea | ated by student or the Institution | -                     |
| X Organizational<br>Units                                                                  | Search                                                                                | Select                                                                                 | status                                                        | Select                | Created By Reset                   |                       |
| → 🐼 My settings<br>× Covid-19                                                              | First Name                                                                            | Last Name                                                                              | Start Mobility                                                | End Mobility          | Status                             | Receiving Institution |
| ← Logout                                                                                   | 8                                                                                     |                                                                                        | 2021-02-08                                                    | 2021-05-22            | Signed By Student                  | PANEPISTIMIO KRITIS   |
| Mobilities (OLA 3.0)<br>ゆ Outgoing students<br>の Incoming students                         | 3                                                                                     |                                                                                        | 2021-02-15                                                    | 2021-05-09            | Signed By Student                  | UNIVERZITA KARLOVA    |
| 🗙 Upload                                                                                   | 1.0                                                                                   |                                                                                        | 2020-10-31                                                    | 2021-03-16            | Signed By Student/Sending          | ETHNIKO KAI KAPODISTR |
| Mobilities (OLA 2.0)                                                                       |                                                                                       |                                                                                        | 2021-02-10                                                    | 2021-05-23            | Signed By Student/Sending          | THOMAS MORE KEMPEN    |
| <ul> <li>✓ App steps<br/>(outgoing)</li> <li>ᢙ Incoming students</li> </ul>                |                                                                                       |                                                                                        | 2021-01-22                                                    | 2021-02-26            | Signed By Student/Sending          | UNIVERSITE D'ARTOIS   |
| X App steps<br>(incoming)                                                                  |                                                                                       |                                                                                        | 2021-01-11                                                    | 2021-05-26            | Signed By Student                  |                       |

Po rozkliknutí tejto sekcie sa Vám zobrazí zoznam všetkých študentov, ktorí si vytvorili LA.

V zozname si nájdete študenta z príslušnej katedry/inštitútu. Môžete si pomôcť aj vyhľadávaním.

| X      |  |
|--------|--|
| $\sim$ |  |

#### $\mathbf{x}$

| C                        |                   | Sending institution info   |                      |                |                           |  |  |
|--------------------------|-------------------|----------------------------|----------------------|----------------|---------------------------|--|--|
| Learning Agreement info  |                   | Name                       |                      | Contact person | Ema Eričeková             |  |  |
| LA-id                    | LA-3136           |                            |                      |                |                           |  |  |
| Status                   | Signed By Student | Country                    | Slovakia             | Contact email  | ema.fricekova@unipo.sk    |  |  |
| Academic Year            | 2020/2021         | Erasmus Code               | SK PRESOV01          | Contact phone  | 00421517563143            |  |  |
| Planned Period           | 2024 02 02        | Address                    | Presov               | Res. person    |                           |  |  |
| From                     | 2021-02-08        | Faculty                    | Faculty of education | Res. email     |                           |  |  |
| Planned Period To        | 2021-05-22        | Department                 | Not found            | Res. phone     |                           |  |  |
| Created                  | 2021-02-08        |                            |                      |                |                           |  |  |
|                          |                   | Receiving institution info |                      |                |                           |  |  |
| Student Persona          | al data           | Name                       | PANEPISTIMIO KRITIS  | Contact person | Giorgos Kosioris          |  |  |
| Firstname                |                   | Country                    | Greece               | Contact email  | secretary@rector.uoc.gr   |  |  |
| Lastname                 |                   | Erasmus Code               | G KRITIS01           | Contact phone  | +30 2810 545211           |  |  |
| Email                    |                   | Address                    | Rethymno             | Res. person    | Eirini Apanomeritaki      |  |  |
| Birth date               |                   | Faculty                    | Faculty of education | Res. email     | intrelations@admin.uoc.gr |  |  |
| Sending institution info |                   | Department                 | Not found            | Res. phone     | 0030 28310 77725          |  |  |
|                          |                   |                            |                      |                |                           |  |  |

- Skontrolujete údaje, ktoré sú v LA.
- Responsible person ste Vy, Erasmus+ katedrový koordinátor.
- Contact person je Erasmus+ koordinátor na Úseku zahraničia a vonkajších vzťahov, Ema Fričeková.

|    | 6        | ×                     | - ,                                                           |      |                                 | •  |
|----|----------|-----------------------|---------------------------------------------------------------|------|---------------------------------|----|
|    | e        |                       |                                                               |      |                                 |    |
|    | <b>1</b> | Learning Agreemen     | it Table A                                                    |      |                                 |    |
|    |          | Code                  | Subject title                                                 | ECTS | Semester                        |    |
|    | s F      | P01P07                | Methodology of mathematics teaching in primary education      | 4    | Second semester (Summer/Spring) |    |
|    |          | Total ECTS credits 4  |                                                               |      |                                 |    |
| )- | 7        | Learning Agreemen     | it Table B                                                    |      |                                 |    |
|    | - 0      | Code                  | Subject title                                                 | ECTS | Semester                        |    |
|    | 3        | 3MAT/D6GME/15         | Geometry with Methodology                                     | 4    | Second semester (Summer/Spring) | 11 |
|    | 13       | 3PTD/D6PRI/15         | Natural Science with Didactics                                | 3    | Second semester (Summer/Spring) |    |
|    | 3        | 3PPS/D6DEC/15         | Didactics of Elementary Reading                               | 4    | Second semester (Summer/Spring) |    |
|    | 3        | 3HVV/DMVIC/15         | Vocal end instrumental activities                             | 2    | Second semester (Summer/Spring) | 11 |
|    | 3        | 3SPP/DMEZS/15         | Education of pupils from socially disadvantaged<br>background | 2    | Second semester (Summer/Spring) |    |
|    |          | Total ECTS credits 15 |                                                               |      |                                 |    |

V časti Learning agreement Table A kontrolujete predmety, ktoré študent absolvuje v zahraničí. V prípade, že si chcete overiť odkiaľ si študent predmety vyberal, a či je daný predmet vhodný, kontaktujte daného študenta.

V časti Learning agreement Table B sa nachádzajú predmety, ktoré mu budú uznané na domácej univerzite. Môže sa stať, že v procese vytvárania LA študent ešte presne nevie, ktoré predmety budú uznané, a preto sa tam môže objaviť ako názov predmetu Erasmus+ mobility pričom počet kreditov, ktoré sú tam zadané sa rovnajú súčtu všetkých predmetov v Table A.

| Code      | Subject title      | ECTS | Semester                       |
|-----------|--------------------|------|--------------------------------|
| Not found | Erasmus+ Mobility  | 27   | First semester (Winter/Autumn) |
|           | Total ECTS credits | 27   |                                |

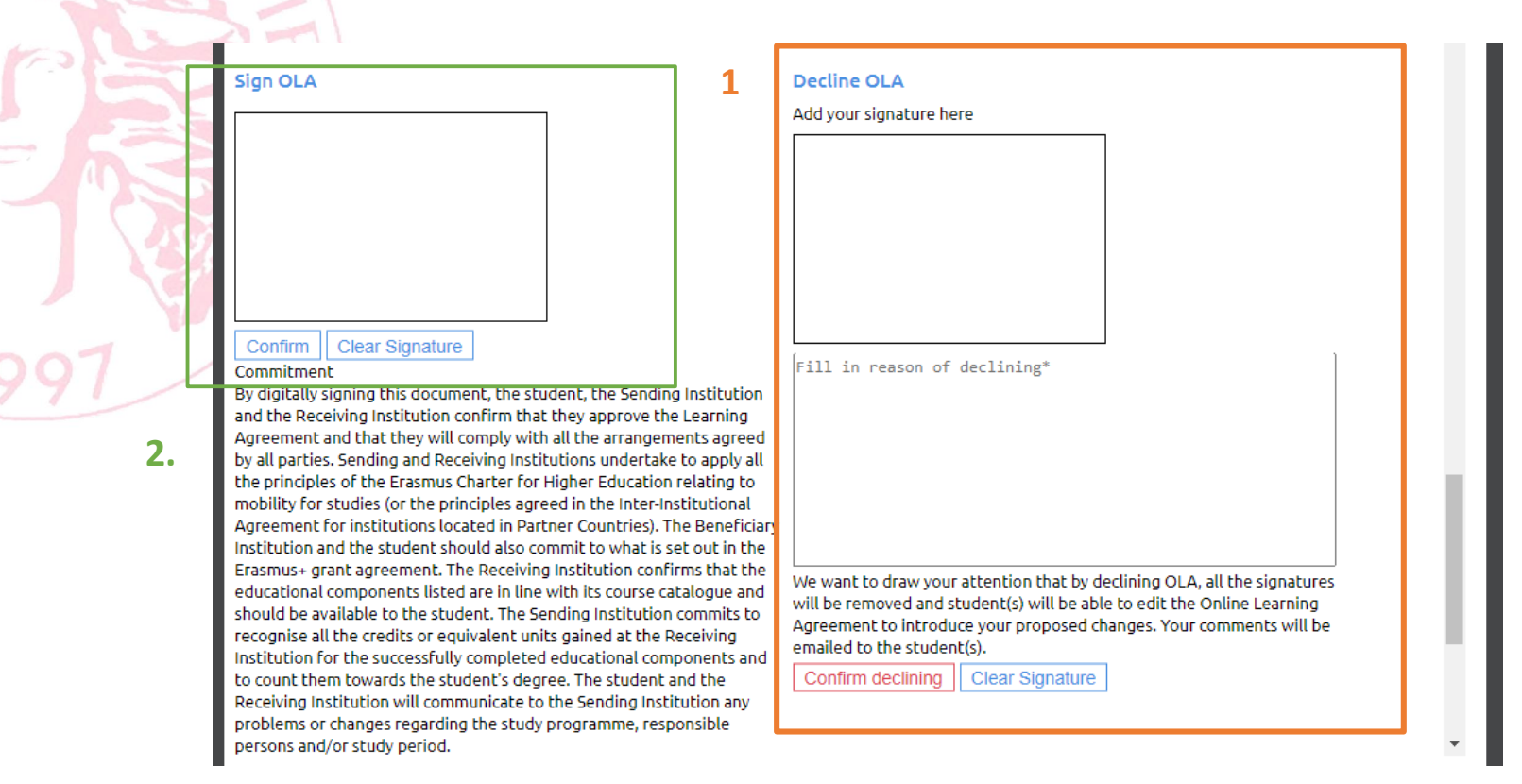

Po kontrole celého LA nasleduje jeho elektronické podpísanie/odmietnutie.

- 1. V prípade akýchkoľvek nezrovnalostí (nesprávne údaje alebo nesprávne predmety), máte možnosť LA **zamietnuť** a poslať ho na opravu. Študentovi príde upozornenie na mail. Je nutné to podpísať do okienka a stlačiť *Confirm declining* a v druhom spodnom okienku uviesť dôvod, prečo ste LA odmietli. V prípade, že chcete svoj podpis opraviť, kliknite na *Clear*.
- 2. Ak s touto verziou LA **súhlasíte**, podpíšete ho do okienka a kliknete na *Confirm*. V prípade, že chcete svoj podpis opraviť, kliknite na *Clear*.

Podpísaný LA sa automaticky zašle aj koordinátorovi na zahraničnej univerzite.

To je všetko.

Rovnakým spôsobom budete postupovať aj pri Changes to LA, ktoré sa nachádzajú hneď pod údajmi, ktoré ste potvrdzovali pred mobilitou. V tomto príklade ale sa ešte žiadne zmeny nenachádzajú.

Changes to Learning Agreement Table A No courses to show

Changes to Learning Agreement Table B No courses to show

Sign OLA

**Decline OLA** 

Vytvorila: Ema Fričeková, ema.fricekova@unipo.sk Verzia manuálu 2.0, vytvorená v novembri 2020.